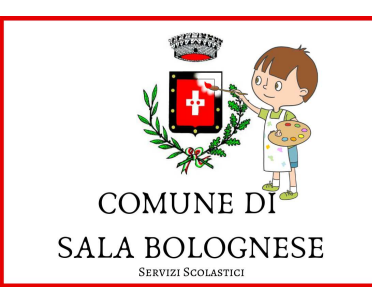

# ISTRUZIONI PER L'ISCRIZIONE ONLINE NIDO ARCOBALENO A.S. 2025/2026

# Collegati alla Home page del sito del COMUNE di SALA BOLOGNESE

# https://www.comune.sala-bolognese.bo.it/

# Scegli "Servizi ONLINE"

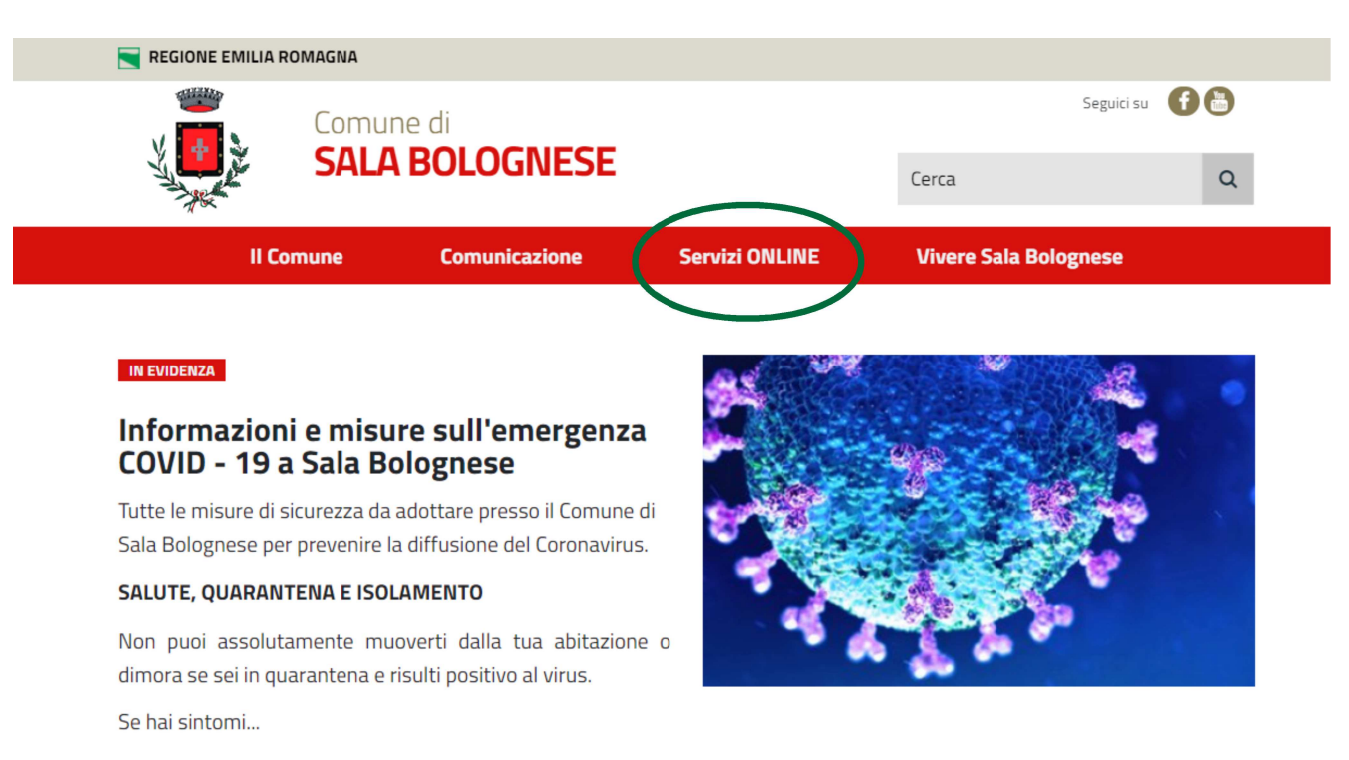

Vai su: "Iscrizione Nido d'Infanzia e servizi scolastici dal 01/09/2024"

| y and a state | SALA                 | BOLOGNESE                                                                      |                                                                   | Cerca                 | Q |
|---------------|----------------------|--------------------------------------------------------------------------------|-------------------------------------------------------------------|-----------------------|---|
|               | II Comune            | Comunicazione                                                                  | Servizi ONLINE                                                    | Vivere Sala Bolognese |   |
|               |                      | Pagamento verbali Codice                                                       | <u>della Strada e altre violazioni</u>                            |                       |   |
| S             | p:d                  | <u>SPID</u><br>Sistema Pubblico di Identità                                    | à Digitale                                                        |                       |   |
| pa            | goPA                 | Pagamenti on-line                                                              |                                                                   |                       |   |
| CC<br>SALA    | MUNE DI<br>BOLOGNESE | Iscrizione Nido d'Infanzia e<br>Servizi scolastici e nido d'in<br>Informazioni | e servizi scolastici dal 01/09/2<br>nfanzia precedenti al 31/07/2 | 024                   |   |

#### Regione Emilia Romagna

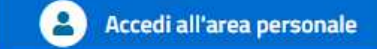

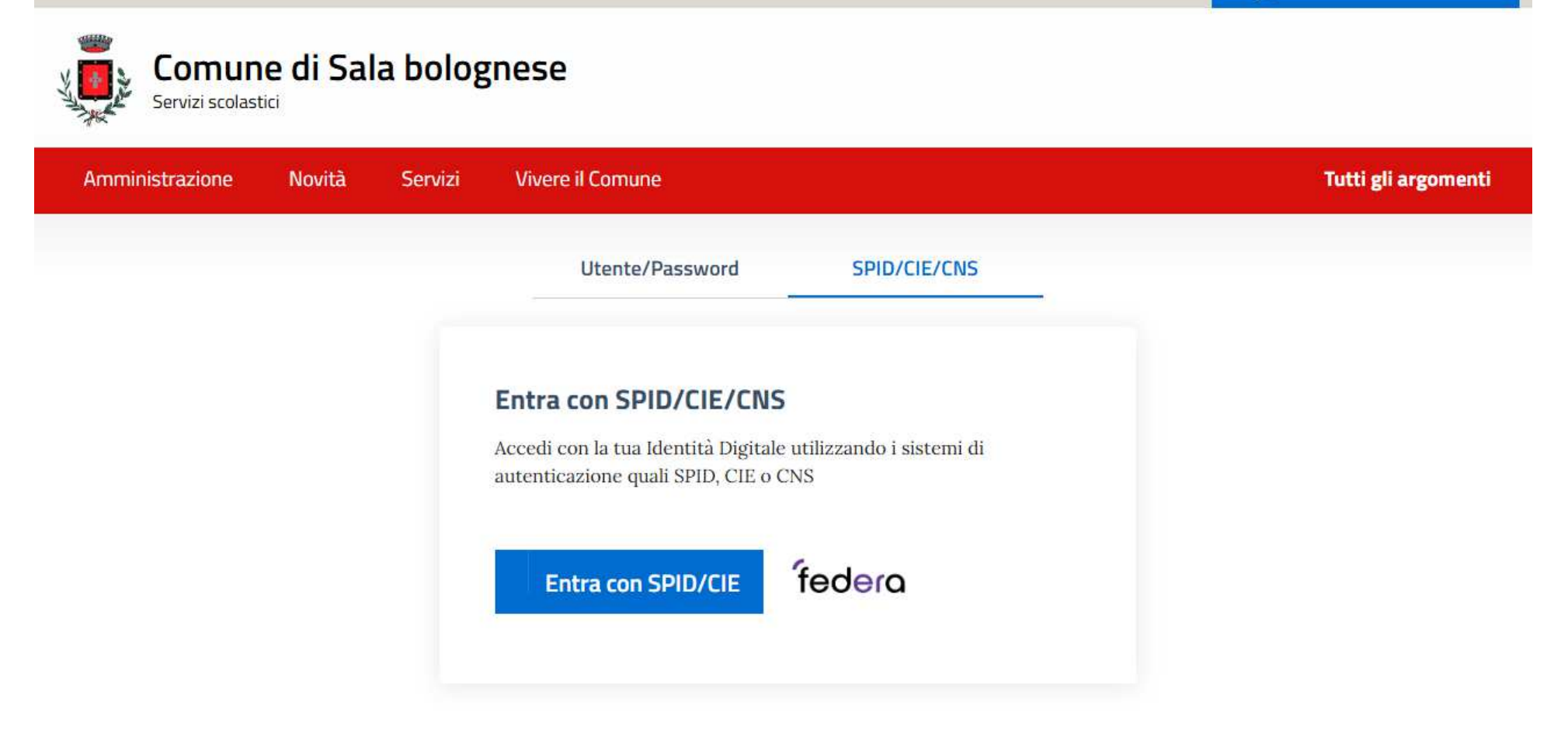

Accedi tramite le tue credenziali SPID o CIE

| Accedi a Servizi Scolastici Online - Comune di Sala Bolognese tramite |
|-----------------------------------------------------------------------|
| federa                                                                |
| Il sistema di autenticazione federata della Regione Emilia-Romagna    |
| Maggiori informazioni »                                               |
| Entra con SPID Entra con CIE Entra con CNS                            |

Cliccando sul pulsante "Entra con SPID" il portale chiede di scegliere l'Identity Provider

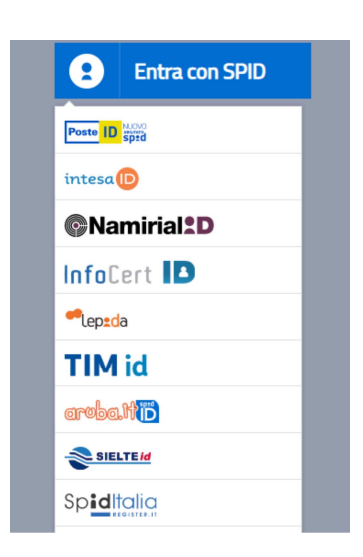

Accedi con le tue credenziali Spid

| sp:d                                          |                                 |
|-----------------------------------------------|---------------------------------|
| Richiesta di accesso di livello Sl            | PID 2 da                        |
| Lepida S.c.p.A Regione I                      | Emilia-Romagna                  |
| NOME UTENTE                                   |                                 |
| inserisci e-mail                              |                                 |
| PASSWORD                                      |                                 |
| inserisci password                            |                                 |
| Hai dimenticato il nome utente o la password? |                                 |
| ANNULLA 8 ENTRA CON SPID                      |                                 |
|                                               |                                 |
|                                               | Non hai ancora SPID? Registrati |

# Selezionare "nuova istanza"

| Tutti gli argoment               |
|----------------------------------|
| Servizi scolastici Nuova istanza |
| A Profilo                        |
|                                  |
|                                  |

Cliccare sulla casellina a fianco "Ho letto e compreso l'informativa sulla privacy" e cliccare "avanti"

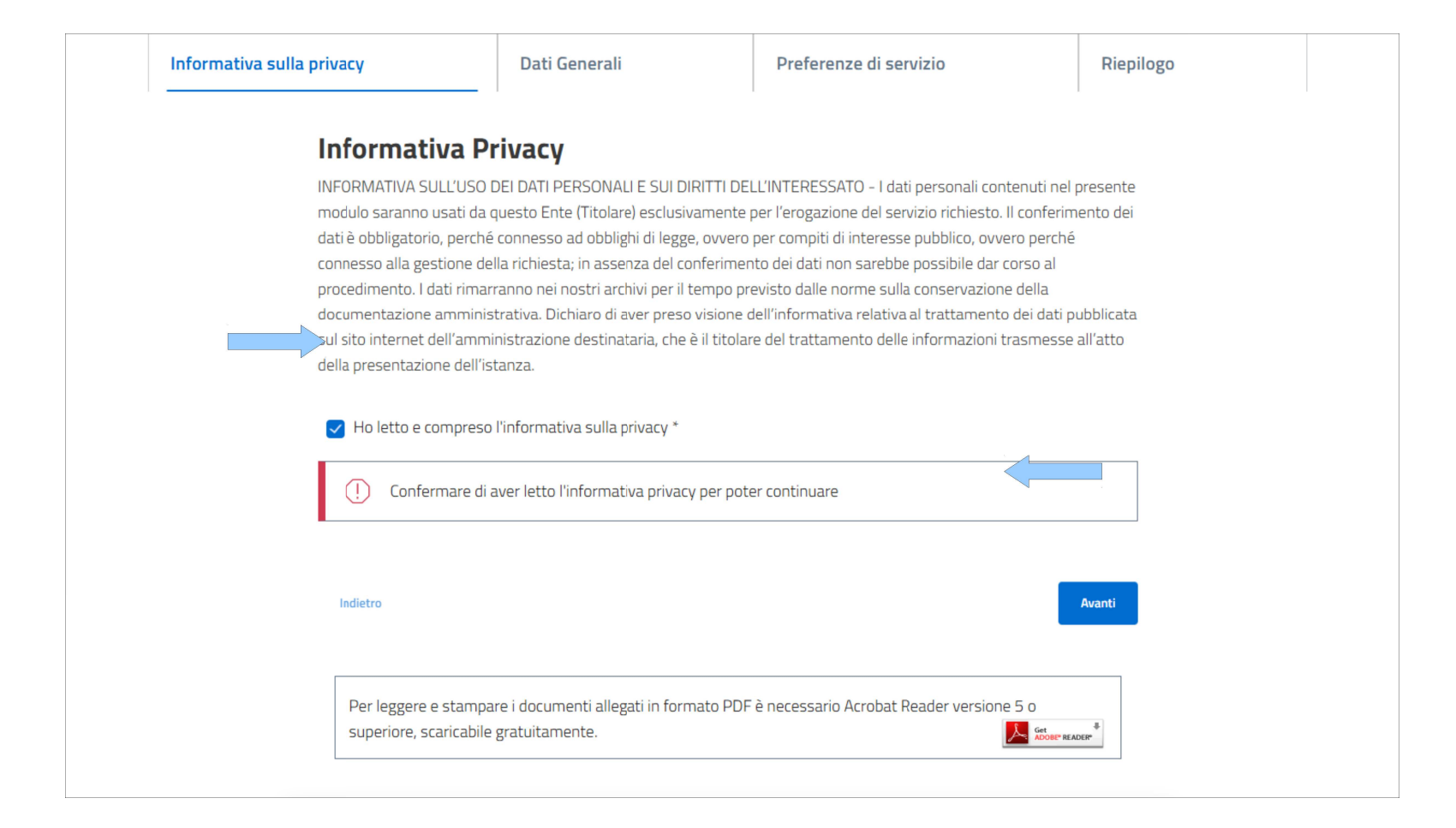

# Compilare i seguenti dati e una volta terminato cliccare su "avanti"

| Dati dei soggetti<br>ompilare i dati di dei soggetti coinvolti:                                                                                                    |                                                                        |                 | Dati anagrafici                                                                                                    |            | Nome (*)                  |  |
|----------------------------------------------------------------------------------------------------|------------------------------------------------------------------------|-----------------|----------------------------------------------------------------------------------------------------|------------|---------------------------|--|
| Richiedente<br>Il richiedente, ai sensi dell'art 46 comma 1, lett.<br>rappresentante del beneficiario, e presenta la d<br>Ruolo (*)<br>Genitore<br>Dati anagrafici<br>cognome (*) | u) del DPR 445/2000, dichiara la propria qua<br>iomanda in qualità di: | alità di legale | Codice fiscale (*)<br>Data di nascita (*)                                                                                                    |            | Sesso<br>Luogo di nascita |  |
| Codice fiscale (*)<br>Data di nascita (*)                                                                                                    | Sesso<br>Luogo di nascita                                              | 3               | Altro genitore Se presente, compilare i dati dell'altro genitore <ul> <li>Altro genitore presente</li> <li>Altro genitore NON presente (es. deceduto)</li> </ul> |            |                           |  |
| Dati di residenza                                                                                                    | Pr                                                                     | svincia (*)     | Dati anagrafici<br>Cognome (*)                                                                                                    | Nume (*)   |                           |  |
| Località<br>Via (*)                                                                                                    | CA                                                                     | P (')           | Dati di residenza                                                                                                    | gg/mm/aaaa |                           |  |
| Recapiti<br>Cellulare (*) E-mail (*)                                                                                                    |                                                                        |                 | Calulare (*) Celulare (*) E-mail (*)                                                                                                    |            |                           |  |

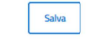

# Se non residente, compilare il campo "prossima immigrazione"

Home / Servizi / Nido d'Infanzia 2025/2026 test Sala Bolognese

## Nido d'Infanzia 2025/2026 test Sala Bolognese

| 🕕 🛛 Istanza di test: l'istanza è com | pilabile ma non sarà inoltrata/protocollata.                                                                                             |
|--------------------------------------|----------------------------------------------------------------------------------------------------|
| Informativa sulla privacy            | ✓ Dati Generali ✓ Preferenze di servizio Riepilogo                                                                                       |
| PREFERENZE DI SERVIZIO               | Prossima immigrazione                                                                                                    |
| Prossima immigrazione                |                                                                                                    |
| Strutture                            | Providence investments                                                                                                    |
| Intestatario                         | Prossima immigrazione<br>Essendo non residente à proviste il trasferimente di residenza nel Comune dei nucleo familiare entre il mase di |
| Scelta orario                        | settembre dell'anno di presentazione della domanda? (*)                                                                                  |
| Residenza                            | <u>د ا</u>                                                                                                    |
| Condizioni particolari               |                                                                                                    |
| Lavoro madre                         |                                                                                                    |
| Lavoro padre (DUPLICARE)             |                                                                                                    |
| Altri figli                          |                                                                                                    |
| Nonna materna                        |                                                                                                    |
| Nonna paterna (DUPLICARE)            | Indietro Salva Avanti                                                                                                    |
| Nonno materno (DUPLICARE)            |                                                                                                    |
| Nonno paterno (DUPLICARE)            |                                                                                                    |
| Altri conviventi                     |                                                                                                    |
| Obblighi vaccinali                   |                                                                                                    |
| Dichiarazioni                        |                                                                                                    |
| Allegati facoltativi                 |                                                                                                    |
| Note facoltative                     |                                                                                                    |
| Dichiarazioni finali                 |                                                                                                    |
|                                      |                                                                                                    |

# Scegliere la struttura desiderata

### Strutture

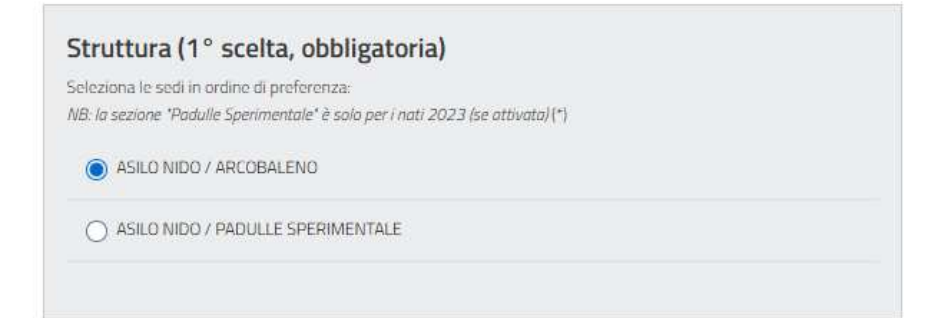

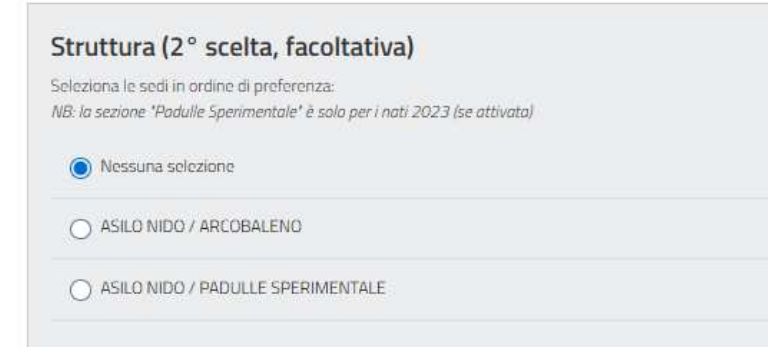

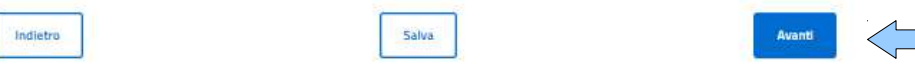

L'intestatario delle bollette corrisponde al soggetto che effettua la domanda

## Intestatario

| ntestatario                                                    |  |
|----------------------------------------------------------------|--|
| eleziona il genitore che sarà intestatario delle bollette: (*) |  |
| •                                                              |  |
|                                                                |  |

Salva

| i. | 13 |  |  |  |  |  |
|----|----|--|--|--|--|--|
|----|----|--|--|--|--|--|

| Avanti |  |
|--------|--|
|--------|--|

# Scegliere l'orario del servizio nido

### Scelta orario

| -    |      |    |      |      |  |
|------|------|----|------|------|--|
| ()ra | rin. | di | CON  | 1710 |  |
| Ula  | 110  | u  | JCIV | 1210 |  |
|      |      |    |      |      |  |

Richiedo la seguente tipologia di orario:

O dalle 7:30 alle 16:300

) part-time dalle 7:30 alle 13:00 Dal

#### Prolungamento

Richiedo il servizio aggiuntivo di prolungamento orario dalle 16:30 alle 18:00: 2011

Salva

🔿 sì, e allego la certificazione di lavororen

🔘 sì, e presenterò la certificazione di lavoro entro il 31/07/2025 🖽

O no 1.174

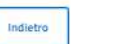

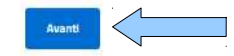

# Indicare la residenza del bambino/a

### Residenza

| Res    | idenza del bambino/a                                                                                                    |
|--------|----------------------------------------------------------------------------------------------------|
| )ichia | ro che il bambino/a è: 👐                                                                                                    |
| 0      | residente a Sala Bolognese                                                                                                    |
| 0      | non residente a Sala Bolognese, ma in affido o adozione e la famiglia affidataria o adottiva risulta<br>residenteate                                                    |
| 0      | non residente a Sala Bolognese, ma dichiaro il trasferimento di residenza del nucleo familiare entro il<br>mese di settembre dell'anno di presentazione della domanda 💦 |
| 0      | non residente a Sala Bolognese, ma con il/i genitore/i occupato/i sul territorio comunale (r)                                                                           |
| 0      | non residente a Sala Bolognese ann                                                                                                    |

Indietro

| Salva |   |    |   |    |  |
|-------|---|----|---|----|--|
|       | 5 | àł | ŵ | à. |  |
|       | - |    |   | -  |  |

| Avanti | · · |
|--------|-----|

#### Condizioni particolari

#### Deficit o handicap certificato

Il bambino ha un deficit o è in situazione di handicap certificato dall'/oriena USL ai sensi della normativa vgente in materia?

Ostan

O nota

#### Nucleo segnalato

Il nucleo familiare del bambino è in difficoltà ed è segnalato dai servizi socio-assistenziali territoriali 📖 🛌

Osi

O no 11411

#### Condizioni particolari nucleo

Dichiaro la presenza di queste condizioni: Mar

O nucleo incompleto o dissociato in cui manchi effettivamente la figura paterna o materna per gravi ed oggettivi fatti esterni (genitore unico, genitore deceduito o detenuto in carcere o emigrato all'estero)

O infermità grave di un genitore certificata con invalidità oltre 67% 🕅 🖓

🔿 infermità di uno dei genitori certificata con invalidità superiore al 30% 💴

O mancanza temporanea o permanente di uno dei genitori (quando vi sia sentenza dei tribunale relativa all'affidamento esclusivo ad uno dei genitori)

Salva

O nessuna delle precedenti

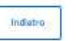

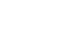

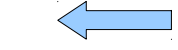

# Compilare i campi sia per la madre e successivamente per il padre.

#### Lavoro madre

| Condizione lavorat<br>a condizione lavorativa della | iva<br>madre è la seguente 🕫                        |  |
|-----------------------------------------------------|-----------------------------------------------------|--|
| O fino a 25 pre settiman                            | ali                                                 |  |
| 🔘 da 26 a 36 ore settima                            | nal                                                 |  |
| 🔘 oltre le 36 ore settima                           | nali <mark>gan</mark>                               |  |
| O lavori parziali, occasio                          | ali, supplenze (certificati)                        |  |
| O in cerca di occupazioni                           | (scritto nelle liste di collocamento - documentato) |  |
| 🔘 casalinga/o 👘                                     |                                                     |  |
| genitore non presente                               | 52a                                                 |  |
|                                                     |                                                     |  |

| Studente                        |  |
|---------------------------------|--|
| La madre è genitore-studente? 🐑 |  |
| O si                            |  |
| ) no lson                       |  |
|                                 |  |
|                                 |  |

| Lavoro disagiato                                                       |  |
|------------------------------------------------------------------------|--|
| Sono presenti queste condizioni di lavoro disagiato della madrie?      |  |
| 📄 lavoro con assenze prolungate (oltre 2 mesi nel corso dell'anno) sor |  |
| 📄 luogo di lavoro distante oltre 50 km dal Comune di residenza 🜚       |  |

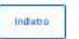

| Cable  | Ľ |
|--------|---|
| 249/04 |   |
|        |   |

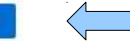

## Altri figli

| Altri figli             |                                     |  |
|-------------------------|-------------------------------------|--|
| lel oucleo familiare so | no presenti le seguenti condizioni? |  |
| 📋 gemelli (0/6 an       | u)                                  |  |
| madre in stato          | li gravidanza                       |  |
| 📋 fratelli del barri    | ino da O a 3 anni non scolarizzati  |  |
| 📄 fratelli del barri    | ino da O a 3 anni scolarizzati      |  |
| 📋 fratelli del barri    | ino da 3 a 5 annieur                |  |
| 📄 fratelli con defic    | it certificati                      |  |
|                         |                                     |  |

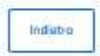

| - |    |    | _ |  |
|---|----|----|---|--|
|   | 54 | hi | 2 |  |
|   |    |    |   |  |

| Avanti |  |
|--------|--|
|        |  |

# Compilare i campi per i nonni sia materni che paterni

### Nonna materna

| oonna materna  | si trova in una delle seguenti condizioni.                                              |
|----------------|-----------------------------------------------------------------------------------------|
| 🔿 residente ir | Comune non confinante . ***                                                             |
| 🔿 occupata/o   | o con età superiore ad anni 70                                                          |
| 🔿 con probler  | n di salute che necessitino di assistenza o invalidità superiore al 30% certificabili 👘 |
| ) deceduta/o   | P-                                                                                      |
| nessuna de     | Be precedentar.                                                                         |
|                |                                                                                         |

| Indetro | Salva | Ruanti |
|---------|-------|--------|
|---------|-------|--------|

### Altri conviventi

| Conviven       | iti non autosufficienti                                                                       |
|----------------|-----------------------------------------------------------------------------------------------|
| Nel nucleo fan | niliare sono presenti altri conviventi non autosufficienti che necessitano di assistenza? 🚙 👘 |
| O si           |                                                                                               |
| 00             |                                                                                               |
|                |                                                                                               |

| Indietro | Salva | Asant |  |
|----------|-------|-------|--|
|          |       |       |  |

### Obblighi vaccinali

#### Obblighi vaccinali

Ai fini degli obblighi vaccinali dichiaro 🛓

- di aver già provveduto a sottoporre mio figlio alle vaccinazioni obbligatorie previste dalla normativa vigente \_\_\_\_\_\_
- di impegnarmi a sottoporre mio figlio alle vaccinazioni obbligatorie previste per legge entro l'inizio dell'a s. 2025/2026. \*\*\*
- 🔘 di non aver assolto all'obbligo vaccinale in quanto esonerato

### Verifica obblighi vaccinali

Ai fini della verifica del rispetto degli obblighi vaccinali dichiaro

 di autorizzare il Comune ad acquisire l'idoneità alla frequenza attestante le avvenute vacrinazioni direttamente presso l'Azienda USL di competenza )

Salua

O di impegnarmi a presentare direttamente il certificato vaccinale entro il 31/07/2025 3

| l | ri | đ | ut: | D. |  |
|---|----|---|-----|----|--|
|   |    |   |     |    |  |

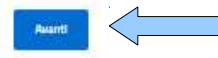

#### Dichiarazioni

#### Dichiarazioni dei genitori

Dichiaro:

- di impegnarmi a inviare su apposito modulo l'accettazione e/o la inuncia scritta, qualora venga attribuito da graduatoria il posto nelle strutture di nido per il proprio figlio/a, entro e non oltre il 20 giugno 2025
- di essere informato che, in base al regolamento comunale (art.5), qualora si presenti inuncia al servizio otte il 20 giugno 2005 senza giustfinicato motivo, verià imputato un onere pari al 50% della retta mensile massima (pese amministrativo per Intere arcocdural);es
- di essere consapevole che, in caso di non ottemperanza agli obblighi vaccinali e senza motivazione sanitaria, mio figlio/a non potrà frequentare il Nido
- In prestere atto che il regolamento e le tariffe applicate sono pubblicati sul otto www.comune.salabolognese bolt e mi obbligo al pagamento delle medesime come da predetto regolamento di cui ho predo ursone zavi.
- di prendere atto che le modalità di pagamento previste nell'as. 2025/2026 sono SEPA o bollettino pago/A da pagare online o da stampare in populo autorizzo futilizzo de mue recapiti per essere avvista de della presenza di nuovi documenti sulla pagna personale -ve

#### Agevolazioni tariffarie

Richiedo l'applicazione di tariffa agevolata e a tai fine autorizzo l'ufficio alla consultazione della banca dati ISEE dall'INPS:

O sie

#### Ulteriore dichiarazioni

Dichiaro inoltre:

- di impegnarmi a comunicare all'ufficio scuola ogni variazione di recapiti postali e telefonici avvenuti in seguito alla presentazione della domanda, sollevando l'Umministrazione da ogni conseguenza derivante dal mancato aggiornamento de recapiti generali della della
- di essere consapevole che l'Amministrazione può richiedere documenti comprovanti la veridicità delle dichiarazioni ed eseguire controlli en caso di dichiarazioni falle/mendaci si può incorrere in responsabilità penale e consiguente declamento del benefici (>==
- di essere a conoscenza che l'Amministrazione può effettuare controlli sui dati reddituali e patromoniali dichiarati con il sistema informativo del Ministero delle Finanze, nonché controlli in collaborazione con la Giè presso istitui di credito altiri etti rue.
- che con l'accettazione di ricezione via mail di comunicazioni contabili accetto anche l'invio di fatture, bollettini di pagamento, estratti conto, solleciti sostitutivi dell'invio cartaceo postale»;

#### Modalità di pagamento

Scelgo la seguente modalità di pagamento:

avviso pagoPA

O SEPAR

# Scegliendo SEPA (modalità con addebito direttamente sul conto) avrai uno SCONTO del 3%.

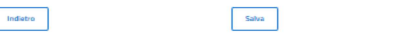

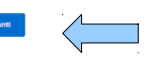

Inserire gli allegati alla domanda (ad es. documentazione del datore di lavoro, certificazione invalidità)

### Allegati facoltativi

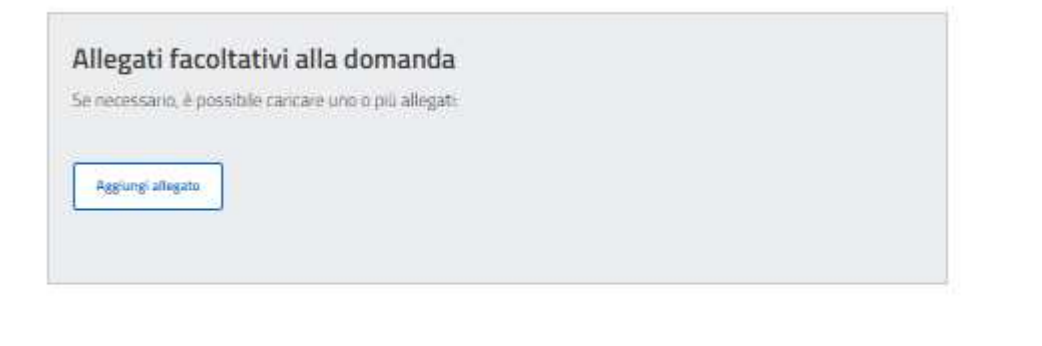

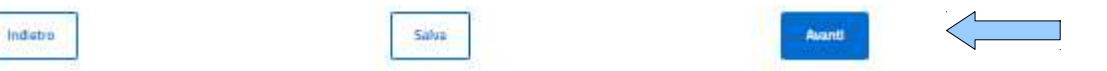

### Note facoltative

| Note libere opzionali                                        |   |
|--------------------------------------------------------------|---|
| Se necessario, è possibile aggiungere delle note esplicative |   |
| Note libere optional                                         |   |
|                                                              | - |
|                                                              |   |
|                                                              |   |

|  | 4 |   | ÷ | - | ÷. | - |  |
|--|---|---|---|---|----|---|--|
|  |   | n | ц | v | μ  | υ |  |
|  |   |   |   |   |    |   |  |

| 29/19 |  |
|-------|--|

| Avanti       |  |
|--------------|--|
| ( Second Co. |  |

### Dichiarazioni finali

### Dichiarazioni finali obbligatorie

Prendere visione e accettare le seguenti dichiarazioni:

- Il richedente, ai sensi dell'art 75 del DPR 445/2000, è consapevole che qualora emerga la non veridicità del contenuto delle dicharazioni fornite, decadrà dai benefici eventualmente conseguenti al provvedimento emanato sulla base della dicharazione non ventiera. (\*)
- Il richedente, ai sensi dell'art 76 del DPR 445/2000, è consapevole che chiunque rilascia dichiarazioni mendaci, forma atti falsi o ne fa uso, è punito ai sensi del codice penale e delle leggi speciali in materia. (\*)
- Il richedente dichiara di aver effettuato la scelta/richesta in osservanza delle disposizioni sulla responsabilità genitoriale di cui agli artt.316, 337-ter e 337-quater del codice ovile, che richiedono il consenso di entrambi i genitori. (\*)

| Indietro | Salva | Avanti |  |
|----------|-------|--------|--|
|----------|-------|--------|--|

# Rilegge il riepologo

| Informativa sulla privacy | ~ | Dati Generali | ~ | Preferenze di servizio | ~ | Riepilogo |
|---------------------------|---|---------------|---|------------------------|---|-----------|
| Riepilogo istanza         |   |               |   |                        |   |           |

Cliccare "invia" per inviare la domanda

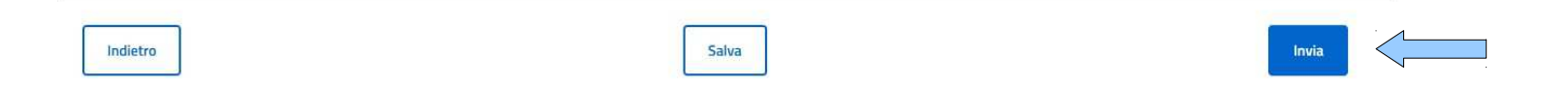